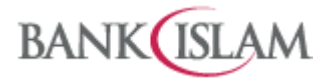

## FREQUENTLY ASKED QUESTIONS (FAQ)

## TABUNG HAJI SERVICES

| No | Question                                                                                                    | Answer                                                                                                    |
|----|----------------------------------------------------------------------------------------------------|----------------------------------------------------------------------------------------------------|
| 1  | What are Tabung Haji<br>services?                                                                                | Tabung Haji services are services provided to facilitate Bank<br>Islam and Tabung Haji customers to perform various transactions<br>at their convenience via Internet Banking, GO by Bank Islam and<br>Automated Teller Machine (ATM)/ Cash Recycler Machine(CRM).                                                                                                    |
| 2  | What are the Tabung Haji<br>services offered?                                                                    | <ul> <li>Services offered via Bank Islam Internet Banking and GO by Bank<br/>Islam:</li> <li>1. Tabung Haji Balance Inquiry;</li> <li>2. Tabung Haji Statement History;</li> <li>3. Tabung Haji Fund Transfer;</li> <li>4. Tabung Haji Favourite Accounts Maintenance;</li> <li>5. Linking/delinking your own child Tabung Haji account<br/>with/from the Debit/ATM Card;</li> <li>6. Hajj Registration (Self and for other people);</li> <li>7. View and Print/Share Hajj Registration Slip. (Note: 'Share'<br/>Hajj Registration Slip is not available for IB)</li> <li>Services offered at Bank Islam ATM/CRM:</li> <li>8. Link your own/ child Tabung Haji account with your<br/>Debit/ATM Card;</li> <li>9. Cash Withdrawal from your Tabung Haji account;</li> <li>10. Tabung Haji Balance Inquiry;</li> <li>11. Tabung Haji Fund Transfer;</li> <li>12. Hajj Registration (Self).</li> <li>Services offered at Bank Islam CRM:</li> <li>13. Tabung Haji Balance Inquiry;</li> <li>14. Cash Deposit to own/third party Tabung Haji Account.</li> </ul> |
| 3  | What are the requirements<br>to use Tabung Haji services<br>via Internet Banking/ GO by<br>Bank Islam/ ATM/ CRM? | <ol> <li>To use Tabung Haji services, you:         <ul> <li>Must be 18 years and above;</li> <li>Must have an active Bank Islam current/ savings/<br/>transactional account. (Not applicable to sole-<br/>proprietor); and</li> <li>Must have a Bank Islam Debit Card-i/ATM Card; and</li> <li>Must have an active individual Tabung Haji account.</li> </ul> </li> <li>Must link your Bank Islam Debit Card-i/ATM Card to your<br/>Tabung Haji account, including TH account of children aged<br/>below 18 years old under your custody.</li> </ol>                                                                                                    |

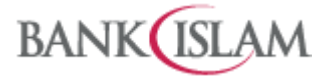

|      |                                                                                                    | 3. Maximum number of Tabung Haji accounts allowed to be                                                                                                    |                                                      |
|------|----------------------------------------------------------------------------------------------------|----------------------------------------------------------------------------------------------------|------------------------------------------------------|
|      |                                                                                                    | linked is not more than 8 accounts (including children account under your care)                                                                                                    |                                                      |
|      |                                                                                                    |                                                                                                    |                                                      |
| 4    | Can I link third party Tabung<br>Haji account with my Bank<br>Islam Debit/ATM Card?                       | No, you cannot.                                                                                                    |                                                      |
| 5    | Is there any service charge<br>fee imposed on each TH<br>transaction?                                     | Yes. There is fee charged for certain transaction. Details as follows:                                                                                                    |                                                      |
|      |                                                                                                    | Services                                                                                                    | Charges (RM)                                         |
|      |                                                                                                    | Cash withdrawal via ATM/CRM                                                                                                    | 1.00                                                 |
|      |                                                                                                    | Transfer via ATM/CRM/Internet<br>Banking/GO by Bank Islam                                                                                                    | 1.00                                                 |
|      |                                                                                                    | Cash Deposit to Tabung Haji account via<br>CRM                                                                                                    | 1.00                                                 |
|      |                                                                                                    | Balance Enquiry                                                                                                    | No Charge                                            |
|      |                                                                                                    | Linking of Tabung Haji to Debit Card/ATM                                                                                                    | No Charge                                            |
|      |                                                                                                    | Hajj Registration                                                                                                    | No Charge                                            |
| Tabu | ng Haii Services via ATM/CRM                                                                              |                                                                                                    |                                                      |
| 1    | How do I link my own Tabung                                                                               | lust follow these steps:                                                                                                    |                                                      |
|      | Haji account with my Bank<br>Islam Debit/ATM Card at<br>Bank Islam ATM/CRM?                               | <ol> <li>Insert Bank Islam Debit/ATM Card;</li> <li>Key-in the Debit/ATM Card PIN;</li> <li>Select 'Tabung Haji';</li> <li>Select 'Link TH Acct-Own';</li> <li>Enter ID/IC Number;</li> <li>Enter Tabung Haji Account Number;</li> <li>Enter Tabung Haji Passbook Serial Number</li> <li>Upon successful processing request</li> </ol>                                                                                          | ;                                                    |
|      |                                                                                                    | Debit/ATM Card and Receipt;                                                                                                    | Tetrieve your                                        |
| 2    | How do I link Tabung Haji<br>Child Account with my Bank<br>Islam Debit/ATM Card at<br>Bank Islam ATM/CRM? | <ol> <li>Just follow these steps:</li> <li>Insert Bank Islam Debit Card-i/ATM Card;</li> <li>Key-in the Debit Card-i/ATM Card PIN;</li> <li>Select 'Tabung Haji';</li> <li>Select 'Link TH Acct-Child';</li> <li>Enter Tabung Haji Child Account Number;</li> <li>Enter Tabung Haji Passbook Serial Number</li> <li>Enter ID/IC Number;</li> <li>Upon successful processing request,<br/>Debit/ATM Card and Receipt;</li> </ol> | ;<br>retrieve your                                   |
| 3    | Can I delink the Tabung Haji<br>Account from Bank Islam                                                   | No, you cannot. However, you can delink Tak<br>from Bank Islam Debit Card-i/ATM Card at<br>branch, Bank Islam Internet Banking or GO by                                                                                                    | oung Haji Account<br>any Bank Islam's<br>Bank Islam. |

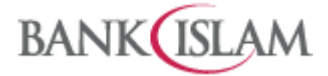

|   | Debit Card-i/ATM Card at<br>Bank Islam ATM/CRM? |                                           |                            |
|---|-------------------------------------------------|-------------------------------------------|----------------------------|
| 4 | What is the daily transaction                   |                                           |                            |
|   | limit for transfer of Tabung                    | Type of Transaction                       | Daily Transaction Limit    |
|   | Haji Own Account via Bank<br>Islam ATM/CRM?     | Tabung Haji to Tabung Haji Own<br>Account | RM10,000 per day           |
| E | What is the daily transaction                   |                                           |                            |
| 5 | limit for 3 <sup>rd</sup> Party Account         | Type of Transaction                       | Daily Transaction Limit    |
|   | Tabung Haji Transfer via                        | 1. Bank Islam to Tabung Haji              |                            |
|   | ATM/CRM?                                        | Own Account;                              |                            |
|   |                                                 | 2. Bank Islam to 3rd Party                |                            |
|   |                                                 | Account within Tabung Haji;               |                            |
|   |                                                 | 3. Tabung Haji to Bank Islam              | DM10.000 man day           |
|   |                                                 | 4 Tabung Haji to 3rd Party                | Rivi10,000 per day         |
|   |                                                 | Account within Bank Islam:                |                            |
|   |                                                 | 5. Tabung Haji to 3rd Party               |                            |
|   |                                                 | Account within Tabung Haji;               |                            |
|   |                                                 |                                           |                            |
|   |                                                 |                                           |                            |
| 6 | How to perform Cash                             | Just follow these steps:                  |                            |
|   | Withdrawal from Tabung                          | 1. Insert BANK ISLAM DEBIT CA             | RD-i (followed by Language |
|   | Haji account via ATM/CRM?                       | selection and PIN number input            | t)                         |
|   |                                                 | 2. Select 'TABUNG HAJI' transaction       | on                         |
|   |                                                 | 3. Select 'CASH WITHDRAWAL' tra           | ansaction                  |
|   |                                                 | Note: Daily cash withdrawal maxim         | um limit is RM5,000.00     |
| 7 | How to perform fund                             | Just follow these steps:                  |                            |
|   | transfer from Tabung Haji                       | 1. Insert BANK ISLAM DEBIT CA             | RD-i (followed by Language |
|   | account via ATM/CRM?                            | selection and PIN number input            | t)                         |
|   |                                                 | 3 Select <b>TRANSEER</b> ' transaction    | UII                        |
|   |                                                 | 4. Select transaction to be perform       | med:                       |
|   |                                                 | o <b>'TRANSFER TO BANK ISLAN</b>          | ΛΑ/Ϲ΄                      |
|   |                                                 | • <b>'TRANSFER TO TABUNG H</b>            | AJI A/C'                   |
|   |                                                 |                                           |                            |
| 8 | How to perform Tabung Haji                      | Just follow these steps:                  |                            |
|   | account Balance Inquiry via                     | 1. Insert BANK ISLAM DEBIT CA             | RD-i (followed by Language |
|   | ATM/CRM?                                        | selection and PIN number input            | t)                         |
|   |                                                 | 2. Select 'TABUNG HAJI' transacti         | on                         |
|   |                                                 | 4. Select Tabung Haii Account for         | balance inquiry            |

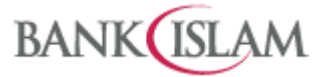

| 9    | How to perform Hajj              | Just follow these steps:                                    |
|------|----------------------------------|-------------------------------------------------------------|
|      |                                  | selection and PIN number input)                             |
|      |                                  | 2 Select <b>'TABLING HAII'</b> transaction                  |
|      |                                  | 3 Select 'HALL REGISTRATION'                                |
|      |                                  |                                                             |
| 10   | How to perform cash deposit      | Just follow these steps:                                    |
|      | Haii account via CRM?            | Using Debit/ATM card to Own Account                         |
|      |                                  | 1. Insert BANK ISLAM DEBIT CARD-i (followed by Language     |
|      |                                  | selection and PIN number input)                             |
|      |                                  | 2. Select <b>'TABUNG HAJI'</b> transaction                  |
|      |                                  | 3. Select 'OWN ACCOUNT CASH DEPOSIT'                        |
|      |                                  | 4. Select Tabung Haji account number to be deposited        |
|      |                                  |                                                             |
|      |                                  | Using Debit/ATM card to Third Party Account                 |
|      |                                  | 1. Insert BANK ISLAM DEBIT CARD-i (followed by Language     |
|      |                                  | selection and PIN number input)                             |
|      |                                  | 2. Select <b>'TABUNG HAJI'</b> transaction                  |
|      |                                  | 3. Select 'OTHER ACCOUNT CASH DEPOSIT'                      |
|      |                                  | 4. Enter beneficiary's labung Haji account number to be     |
|      |                                  | deposited                                                   |
|      |                                  | Without Debit/ATM card to Own / Third Party Tabung Haji     |
|      |                                  | account                                                     |
|      |                                  | 1. Select <b>TABUNG HAJI CASH DEPOSIT</b> transaction       |
|      |                                  | 2. Enter Tabung Haii account number to be deposited         |
|      |                                  |                                                             |
| 11   | How to Perform Tabung Haji       | Just follow these steps:                                    |
|      | account Balance Inquiry via      | 1. Insert BANK ISLAM DEBIT CARD-i (followed by Language     |
|      | CRM?                             | selection and PIN number input)                             |
|      |                                  | 2. Select <b>'TABUNG HAJI'</b> transaction                  |
|      |                                  | 3. Select <b>'BALANCE INQUIRY</b> '                         |
|      |                                  | 4. Select fabuling haji account number for balance inquiry  |
| Tabu | ng Haji Services via Internet Ba | nking                                                       |
| 1    | What type of Tabung Haji         | You can perform the following Tabung Haji transfers in Bank |
|      | transfer that I can perform      | Islam Internet Banking:                                     |
|      | via Bank Islam Internet          | 1. Bank Islam Account to Own Tabung Haji Account;           |
|      | Banking?                         | 2. Bank Islam Account to Third Party Tabung Haji Account;   |
|      |                                  | 3. Tabung Haji Account to Own Bank Islam Account;           |
|      |                                  | 4. Tabung Haji Account to Third Party Bank Islam Account;   |
|      |                                  | 6 Tahung Haji Account to Third Party Tahung Haji Account    |
|      |                                  |                                                             |

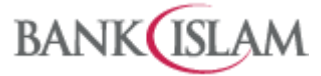

| 2 | How can I perform Tabung     | Just follow these steps:                                                                                                |
|---|------------------------------|----------------------------------------------------------------------------------------------------|
|   | Haji Funds Transfer via Bank | 1. Login to Bank Islam Internet Banking;                                                                                |
|   | Islam Internet Banking?      | 2. Click Funds Transfer;                                                                                                |
|   |                              | 3. Select Tabung Haji;                                                                                                  |
|   |                              | 4. Select Transfer Type from dropdown list;                                                                             |
|   |                              | 5. Select From Account from dropdown list;                                                                              |
|   |                              | 6. Enter Transfer Amount;                                                                                               |
|   |                              | 7. Charges Amount will be display;                                                                                      |
|   |                              | 8. Effective Date is defaulted to Today;                                                                                |
|   |                              | 9. Select Recipient Type;                                                                                               |
|   |                              | a. If Recipient Type = Open Recipient,                                                                                  |
|   |                              | i. enter Recipient Account;                                                                                             |
|   |                              | <ul> <li>b. If Recipient Type = Favourite Recipient,</li> </ul>                                                         |
|   |                              | i. select Recipient from dropdown list;                                                                                 |
|   |                              | 10. Enter Recipient Reference;                                                                                          |
|   |                              | 11. Click Transfer to proceed to next page;                                                                             |
|   |                              | 12. Verity Transfer Details;                                                                                            |
|   |                              | 13. Approve the transaction either via i-Access Code (IAC) or GO                                                        |
|   |                              | Secure;                                                                                                    |
| 3 | How can Lyiew my Tabung      | lust follow these steps:                                                                                                |
| 5 | Haii account balance in Bank | 1 Login to Bank Islam Internet Banking                                                                                  |
|   | Islam Internet Banking?      | 2 Click My Accounts:                                                                                                    |
|   | Blatt Internet Banking.      | 3 Select Tahung Haii                                                                                                    |
|   |                              | <ol> <li>Summary of your Tabung Haji Account will be displayed on</li> </ol>                                            |
|   |                              | the screen:                                                                                                    |
|   |                              | 5. Click Account Number to view Tabung Haji Account details                                                             |
|   |                              | and current balance.                                                                                                    |
|   |                              |                                                                                                    |
| 4 | How can I view my Tabung     | Just follow these steps:                                                                                                |
|   | Haji Statement History in    | 1. Login to Bank Islam Internet Banking;                                                                                |
|   | Bank Islam Internet Banking? | 2. Click My Accounts;                                                                                                   |
|   |                              | 3. Select Tabung Haji;                                                                                                  |
|   |                              | 4. Summary of your Tabung Haji Accounts will be displayed on                                                            |
|   |                              | the screen;                                                                                                    |
|   |                              | 5. Click Account Number to view Tabung Haji Account details                                                             |
|   |                              | and current balance;                                                                                                    |
|   |                              | <ul> <li>o. Select preferred Statement Date;</li> <li>7. Click Submit to submit your request for proceeding;</li> </ul> |
|   |                              | 7. Click Submit to submit your request for processing;                                                                  |
|   |                              | o. Details of your rabuing maji statement mistory will be displayed on the screen                                       |
|   |                              | מושאמאבת טון נווב אנובבוו.                                                                                              |
| 5 | Can I view my child's Tabung | Yes, you may view your child's Tabung Haii account after you                                                            |
| - | Haji account in Bank Islam   | linked the account via ATM or over-the-counter (OTC) at any                                                             |
|   | Internet Banking?            | Bank Islam branches.                                                                                                    |
|   | _                            |                                                                                                    |

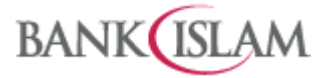

| 6  | How long will my Tabung Haji<br>statement history be<br>available for viewing via<br>Bank Islam Internet Banking? | Tabung Haji Statement History will be available via Bank Islam<br>Internet Banking for viewing and retrieval up to a maximum<br>period of 3 months.                                                                                                    |                                            |
|----|----------------------------------------------------------------------------------------------------|----------------------------------------------------------------------------------------------------|--------------------------------------------|
| 7  | Can I set future date or<br>recurring transfer for Tabung<br>Haji transaction?                                    | No, you cannot set future date or<br>Haji transaction.                                                                                                    | recurring transfer for Tabung              |
| 8  | What is the daily transaction                                                                                     |                                                                                                    |                                            |
|    | Iimit for Own Account<br>Tabung Haji Transfer via<br>Bank Islam Internet Banking?                                 | Type of Transaction<br>Tabung Haji to Tabung Haji Own<br>Account                                                                                                    | Daily Transaction Limit<br>RM5,000 per day |
| 0  |                                                                                                    |                                                                                                    |                                            |
| 9  | limit for 2 <sup>rd</sup> Party Account                                                                           | Type of Transaction                                                                                                    | Daily Transaction Limit                    |
|    | Tabung Haii Transfor via                                                                                          | 1 Dank Islam to Tahung Haii                                                                                                    | Daily Transaction Limit                    |
|    | Bank Islam Internet Banking?                                                                                      | <ol> <li>Bank Islam to Tabung Haji<br/>Own Account;</li> <li>Tabung Haji to Bank Islam<br/>Own Account;</li> <li>Bank Islam to 3rd Party<br/>Account within Tabung Haji;</li> <li>Tabung Haji to 3rd Party<br/>Account within Bank Islam;</li> <li>Tabung Haji to 3rd Party<br/>Account within Tabung Haji.</li> </ol>                                                                                                    | RM5,000 per day                            |
|    |                                                                                                    |                                                                                                    |                                            |
| 10 | What if I need to transact<br>more than the Bank Islam<br>Internet Banking daily<br>maximum transaction limit?    | You may transact via over-the-o<br>branches.                                                                                                    | counter at any Bank Islam                  |
| 11 | How can I perform Tabung<br>Haji Favourite Accounts<br>Maintenance via Bank Islam<br>Internet Banking?            | <ul> <li>Just follow these steps:</li> <li>Login to Bank Islam Internet Banking;</li> <li>Click Funds Transfer;</li> <li>Select Maintenance;</li> <li>Select Favourite Accounts;</li> <li>Select Fund Transfer Type = Tabung Haji from dropdown list;</li> <li>Click Submit to proceed to next page;</li> <li>Summary of your Favourite Tabung Haji Accounts will be displayed;</li> <li>Select Maintenance Type; <ul> <li>a. If Maintenance Type = Add,</li> <li>i. Click Add to proceed to next page;</li> <li>ii. Enter Nickname;</li> </ul> </li> </ul> |                                            |

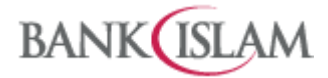

|    |                                                                                   | <ul> <li>iii. Enter TH Account Number;</li> <li>iv. Click Add to proceed to next page;</li> <li>b. If Maintenance Type = Edit,</li> <li>i. Select your preferred Favourite Tabung Haji<br/>Accounts;</li> <li>ii. Click Edit to proceed to next page;</li> <li>iii. Details of your Favourite Accounts will be<br/>displayed;</li> <li>iv. Enter Nickname;</li> <li>v. Enter TH Account Number;</li> <li>vi. Click Edit to proceed to next page;</li> <li>c. If Maintenance Type = View/Delete,</li> <li>i. Select your preferred Favourite Tabung Haji<br/>Accounts;</li> <li>ii. Click View / Delete to view your Favourite<br/>Accounts details;</li> <li>iii. Details of your Favourite Tabung Haji<br/>Accounts will be displayed;</li> <li>iv. Click Delete to proceed to next page;</li> <li>9. Verify Favourite Account Details;</li> <li>10. Approve the maintenance either via i-Access Code (IAC) or<br/>GO Secure;</li> </ul> |
|----|-----------------------------------------------------------------------------------|----------------------------------------------------------------------------------------------------|
| 12 | How can I link my Tabung<br>Haji account via Bank Islam<br>Internet Banking?      | <ul> <li>You must first link your Tabung Haji account. Just follow these steps:</li> <li>1. Login to Bank Islam Internet Banking;</li> <li>2. Click My Accounts;</li> <li>3. Select Tabung Haji;</li> <li>4. Click Add Button</li> <li>5. Select ATM/Debit Card No from dropdown list</li> <li>6. Enter TH Account Number and click submit</li> <li>7. Approve the linking via i-Access Code (IAC) or GO Secure</li> </ul>                                                                                                    |
| 13 | How can I delink a Tabung<br>Haji account via Bank Islam<br>Internet Banking?     | <ol> <li>Just follow these steps:</li> <li>Login to Bank Islam Internet Banking;</li> <li>Click My Accounts;</li> <li>Select Tabung Haji;</li> <li>Select your preferred TH Account</li> <li>Click De-Link to proceed to next page</li> <li>Details of your Account De-Link will be display</li> <li>Verify the Details</li> <li>Approve the delink via i-Access Code (IAC) or GO Secure;</li> </ol>                                                                                                    |
| 14 | How can I perform self Hajj<br>Registration using Bank<br>Islam Internet Banking? | <ul> <li>Just follow these steps:</li> <li>1. Login to Bank Islam Internet Banking;</li> <li>2. Select Settings;</li> <li>3. Select Hajj Registration;</li> </ul>                                                                                                    |

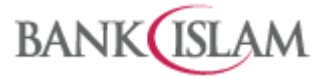

|    |                                                                                                    | <ol> <li>Read and accept the Terms and Conditions by clicking on<br/>checkbox;</li> <li>Click Proceed with Registration button;</li> <li>Verify Tabung Haji Account Details;</li> <li>Approve the Hajj Registration either via i-Access Code (IAC)<br/>or GO Secure;</li> <li>Note: It is advisable that you print your Hajj Registration Slip at<br/>the Acknowledgement screen.</li> </ol>                                                                                                    |
|----|----------------------------------------------------------------------------------------------------|----------------------------------------------------------------------------------------------------|
| 15 | Can I perform Hajj<br>Registration for myself<br>together with my family<br>members/friends using Bank<br>Islam Internet Banking? | <ul> <li>Yes, you can perform the registration by following these steps:</li> <li>Login to Bank Islam Internet Banking;</li> <li>Select Settings;</li> <li>Select Hajj Registration;</li> <li>Select Add button;</li> <li>Enter Tabung Haji Account Number and ID Number;</li> <li>Select Add button to proceed to next page;</li> <li>Read and accept Terms and Condition and Click 'Proceed with Registration' button;</li> <li>Click Proceed with Registration button;</li> <li>Verify Tabung Haji Account Details;</li> <li>Approve the registration either via i-Access Code (IAC) or GO Secure;</li> </ul> |
| 16 | How many persons can I<br>submit together for Hajj                                                                                | You can register up to ten (10) persons at the same time.                                                                                                    |
|    | Registration?                                                                                                    |                                                                                                    |
| 17 | How can I check my Hajj<br>registration status via Bank<br>Islam Internet Banking?                                                | <ol> <li>Just follow these steps:</li> <li>Login to Bank Islam Internet Banking;</li> <li>Select Settings;</li> <li>Select Hajj Registration;</li> <li>Details of your Hajj registration status will be displayed.</li> </ol>                                                                                                    |
| 18 | How do I print Hajj<br>Registration Slip?                                                                                         | <ol> <li>Just follow these steps:</li> <li>Login to Bank Islam Internet Banking;</li> <li>Select Settings;</li> <li>Select Hajj Registration;</li> <li>Details of your Hajj registration status will be displayed;</li> <li>Click Print Hajj Registration Slip button.</li> </ol>                                                                                                    |

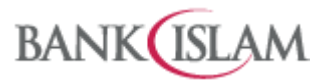

| Tabu | abung Haji Services via GO by Bank Islam             |                                                                                                    |  |
|------|------------------------------------------------------|----------------------------------------------------------------------------------------------------|--|
| 1    | How to perform self Hajj<br>Registration using GO by | Just follow these steps:<br>1. Login to GO by Bank Islam                                                                      |  |
|      | Bank Islam?                                          | 2. Select Quick Menu (3 lines floating menu);                                                                                 |  |
|      |                                                      | 3. Select Settings;                                                                                                    |  |
|      |                                                      | 4. Select Tabung Haji;                                                                                                    |  |
|      |                                                      | 5. Select Hajj Registration;                                                                                                  |  |
|      |                                                      | 6. Verify own account details, read and agree to the T&C and                                                                  |  |
|      |                                                      | select Proceed;                                                                                                    |  |
|      |                                                      | 7. Select Confirm and Approve ;                                                                                               |  |
|      |                                                      | 8. Select View Hajj Slip to display Hajj Registration details                                                                 |  |
|      |                                                      | Note: You can also share the Hajj Registration Slip using the                                                                 |  |
|      |                                                      | function available at Acknowledgement screen.                                                                                 |  |
| 2    | Can I perform Hajj                                   | Just follow these steps:                                                                                                    |  |
|      | Registration for myself                              | 1. Login to GO by Bank Islam;                                                                                                 |  |
|      | together with my family                              | <ol><li>Select Quick Menu (3 lines floating menu);</li></ol>                                                                  |  |
|      | members/friends via GO by                            | 3. Select Settings;                                                                                                    |  |
|      | Bank Islam?                                          | 4. Select Tabung Haji;                                                                                                    |  |
|      |                                                      | 5. Select Hajj Registration;                                                                                                  |  |
|      |                                                      | <ol> <li>verify own account details, read and agree to the T&amp;C and<br/>colort Add (Croup Registration) button;</li> </ol> |  |
|      |                                                      | 7 Key in 3rd Party Tabung Haji account and ID number:                                                                         |  |
|      |                                                      | 8 Select Proceed:                                                                                                    |  |
|      |                                                      | 9. Select Add button and repeat step 7 and 8 (to add in more                                                                  |  |
|      |                                                      | people);                                                                                                    |  |
|      |                                                      | 10. Verify all information then select Confirm and then Approve;                                                              |  |
|      |                                                      | 11. Select View Hajj Slip to display all Hajj Registration details                                                            |  |
|      |                                                      | You can also share the Hajj Registration Slip using the function                                                              |  |
|      |                                                      | available at Acknowledgement screen.                                                                                          |  |
| 3    | How can I link my Tabung                             | You must first link your Tabung Haji account. Just follow these                                                               |  |
|      | Haji account using GO by                             | steps:                                                                                                    |  |
|      | Bank Islam?                                          |                                                                                                    |  |
|      |                                                      | a) To link Own Account:                                                                                                    |  |
|      |                                                      | 1. Login to GO by Bank Islam;                                                                                                 |  |
|      |                                                      | 2. Select Tabung Haji;                                                                                                    |  |
|      |                                                      | 3. Select Link Now;                                                                                                    |  |
|      |                                                      | 4. Choose Tabung Haji Linking and Link Now;                                                                                   |  |
|      |                                                      | 5. Verify ID Number & ATM/Debit Card Number;                                                                                  |  |
|      |                                                      | 6. Key in Tabung Haji Account Number and tap Continue;                                                                        |  |
|      |                                                      | 7. Verity information and select Confirm;                                                                                     |  |
|      |                                                      | <ol> <li>Approve the transaction either via i-Access Code (IAC) or GO<br/>Secure;</li> </ol>                                  |  |

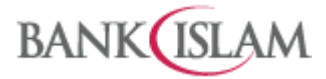

|   |                                                                                                    | <ol> <li>Details of your own Tabung H<br/>displayed.</li> </ol>                                                                                                    | Haji linking status will be                                                                                      |
|---|----------------------------------------------------------------------------------------------------|----------------------------------------------------------------------------------------------------|----------------------------------------------------------------------------------------------------|
|   |                                                                                                    | <ul> <li>b) To link Child Account:</li> <li>10. Select Link Child Account;</li> <li>11. Verify ID Number &amp; ATM/Debit C</li> <li>12. Key in Child's Tabung Haji A<br/>Continue;</li> <li>13. Verify information and select Con</li> <li>14. Approve the transaction either vis<br/>Secure;</li> <li>15. Details of your child Tabung I<br/>displayed.</li> </ul>                                                              | Card Number;<br>Account Number and tap<br>Infirm;<br>ia i-Access Code (IAC) or GO<br>Haji linking status will be |
| 4 | How can I delink a Tabung<br>Haji account that is currently<br>linked to the GO by Bank<br>Islam?                         | <ul> <li>Just follow these steps:</li> <li>1. Login to GO by Bank Islam;</li> <li>2. Select Quick Menu (3 lines floating);</li> <li>3. Select Settings;</li> <li>4. Select Tabung Haji;</li> <li>5. Select Tabung Haji Linking;</li> <li>6. Swipe to delete the Account that</li> <li>7. Select Yes to proceed;</li> <li>8. Verify information and select App</li> <li>Notes: Own account can only be delinked first.</li> </ul> | ng menu);<br>: wants to be delinked;<br>prove<br>inked once Child account is                                     |
| 5 | What is the daily transaction<br>limit for Own Account<br>Tabung Haji Transfer via GO<br>by Bank Islam?                   | <b>Type of Transaction</b><br>Tabung Haji to Tabung Haji Own<br>Account                                                                                                    | Daily Transaction Limit<br>RM5,000 per day                                                                       |
| 6 | What is the daily transaction<br>limit for 3 <sup>rd</sup> Party Account<br>Tabung Haji Transfer via GO<br>by Bank Islam? | <ul> <li>Type of Transaction</li> <li>1. Bank Islam to Tabung Haji<br/>Own Account;</li> <li>2. Tabung Haji to Bank Islam<br/>Own Account;</li> <li>3. Bank Islam to 3rd Party<br/>Account within Tabung Haji;</li> <li>4. Tabung Haji to 3rd Party<br/>Account within Bank Islam;</li> <li>5. Tabung Haji to 3rd Party<br/>Account within Tabung Haji.</li> </ul>                                                               | Daily Transaction Limit                                                                                          |

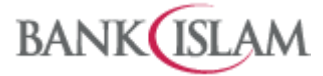

| 7  | How can I perform Tabung<br>Haji transfer via GO by Bank<br>Islam?                          | <ul> <li>Just follow these steps:</li> <li>a) From Bank Islam to Tabung Haji account:</li> <li>1. Login to GO by Bank Islam;</li> <li>2. Select Transfer Menu;</li> <li>3. Select Tabung Haji;</li> <li>4. Select Bank Islam to Own Tabung Haji account;</li> <li>5. Select From Account and To Account;</li> <li>6. Key in Amount and Information, then select Continue;</li> <li>7. Verify details and select Confirm to proceed;</li> <li>8. Select Approve upon verifying information.</li> </ul> |
|----|---------------------------------------------------------------------------------------------|----------------------------------------------------------------------------------------------------|
|    |                                                                                             | <ul> <li>b) From Tabung Haji to Bank Islam account:</li> <li>1. Login to GO by Bank Islam;</li> <li>2. Select Transfer Menu;</li> <li>3. Select Tabung Haji;</li> <li>4. Select Tabung Haji to Own Bank Islam account;</li> <li>5. Select From Account and To Account;</li> <li>6. Key in Amount and Information, then select Continue;</li> <li>7. Verify details and select Confirm to proceed;</li> <li>8. Select Approve upon verifying information.</li> </ul>                                   |
| 8  | How can I view my Tabung<br>Haji account balance and<br>history in GO by Bank Islam.        | <ol> <li>Just follow these steps:</li> <li>Login to GO by Bank Islam;</li> <li>Select Tabung Haji;</li> <li>Select own or child account number to view the account details and current balance;</li> <li>Select Account History and tap Statement Date, enter required date and view</li> <li>Proceed to Download</li> </ol>                                                                                                    |
| 9  | How can I view my Tabung<br>Haji Mobile Transaction<br>History in GO by Bank Islam?         | <ol> <li>Just follow these steps:</li> <li>Login to GO by Bank Islam;</li> <li>Select Quick Menu (3 lines floating menu);</li> <li>Select Mobile Transaction History</li> <li>Select own or child account number to view the Mobile Transaction History</li> <li>Proceed to Download</li> </ol>                                                                                                    |
| 10 | How can I perform Tabung<br>Haji Favourite Accounts<br>Maintenance via GO by Bank<br>Islam? | <ol> <li>Just follow these steps:</li> <li>Login to GO by Bank Islam;</li> <li>Select Quick Menu (3 lines floating menu);</li> <li>Select Settings;</li> <li>Select Favourite Maintenance</li> <li>Select Transfer and Tabung Haji</li> <li>Select Add New, enter name and recipient account number<br/>and continue</li> <li>Verify the details, click Confirm and Approve</li> </ol>                                                                                                    |